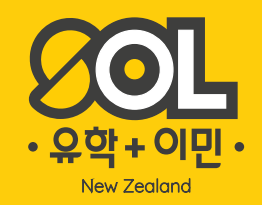

## **뉴질랜드 NZeTA 비자 발급** 뉴질랜드 여행객들과 환승객들 대상으로 ETA 및 IVL 발급 방법 안내

2019년 10월10일부터 시행

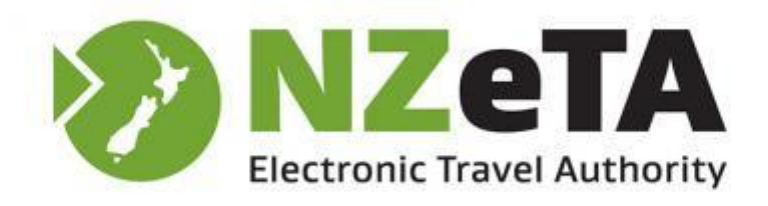

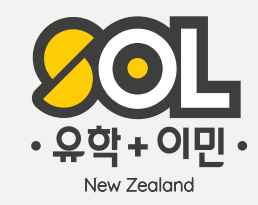

## CONTENTS

NZeTA 비자안내 03

#### 홈페이지를 통한 비자 발급 04

모바일 어플을 통한 비자 발급 14

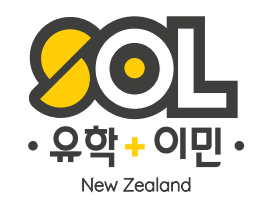

#### NZeTA 비자발급방법

먼저 NZeTA 비자는 발급받은 후 2년동안 유효하며, 비자 발급을 위해 이민성 홈페이지 또는 모바일 어플을 통해 신청이 가능합니다. 홈페이지를 통한 비자발급은 비용은 \$12, 어플을 통한 비자발급 비용은 \$9 입니다. 또한 환경관광세금인 IVL은 \$35 입니다. ※ 뉴질랜드 달러 기준

- <u>뉴질랜드 이민성 홈페이지</u> 바로가기
- <u>Google Play 바로가기</u>
- <u>App Store 바로가기</u>

그럼, 홈페이지 및 어플로 비자발급받는 방법에대해 설명해 드릴게요.

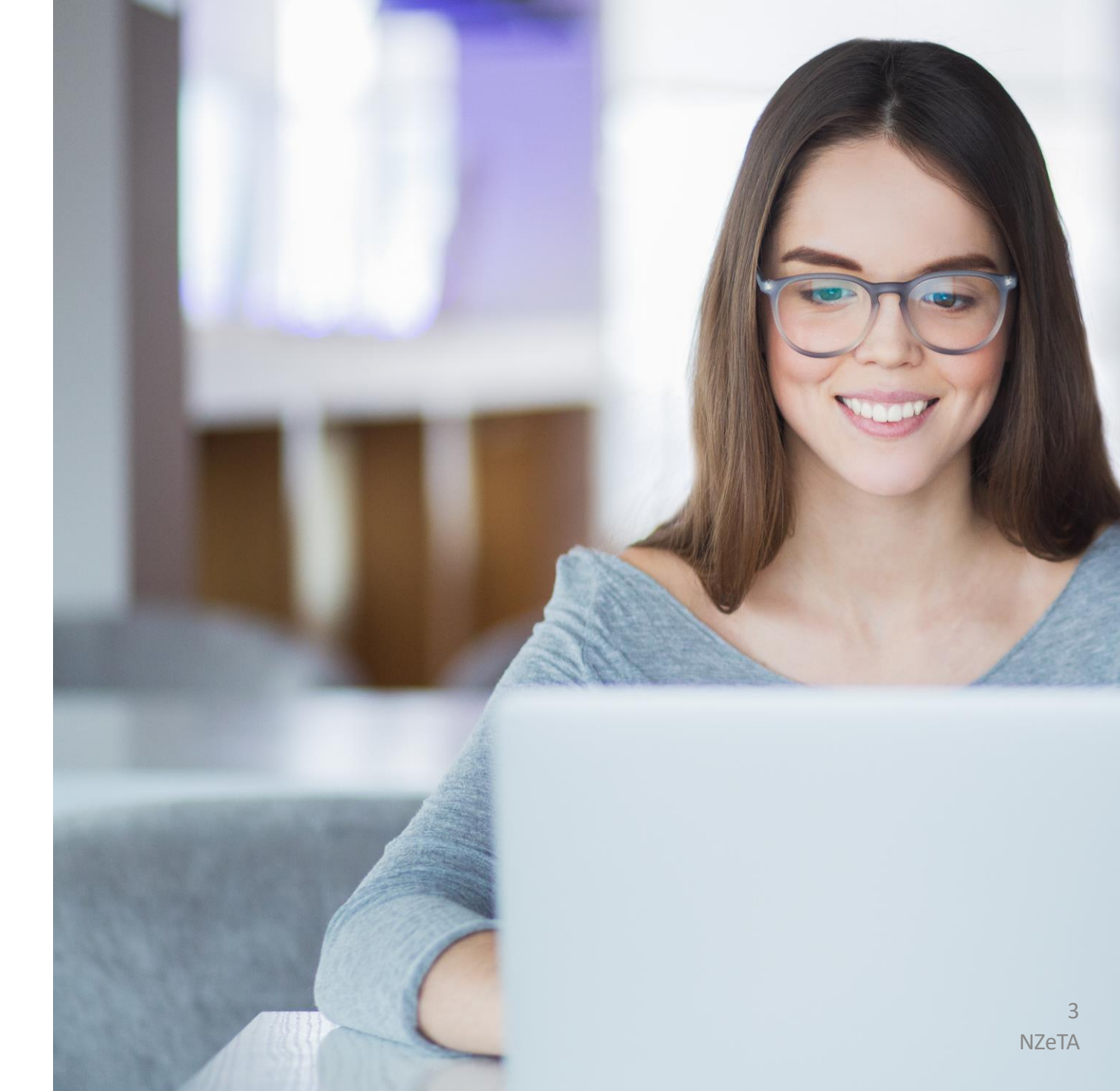

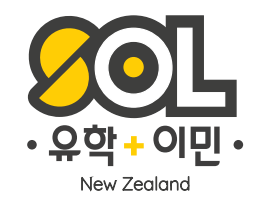

### 홈페이지를 통한 비자발급 방법

비자발급은 비용 \$23, IVL(환경관광세금) \$35 , 총 \$58 (뉴질랜드 달러 기준) <u>뉴질랜드 이민성 홈페이지 바로가기</u>

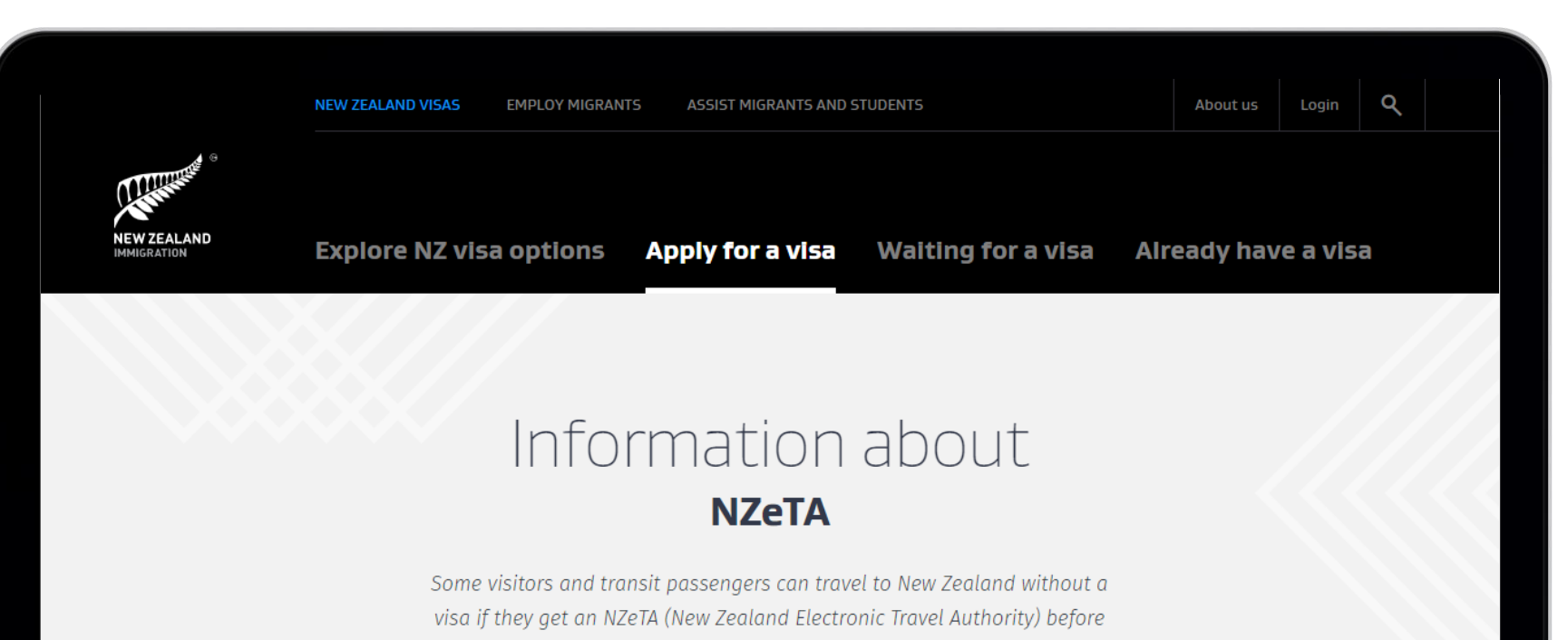

thev travel.

4 NZeTA

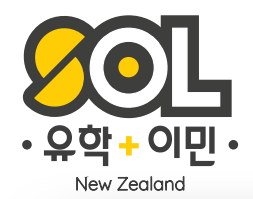

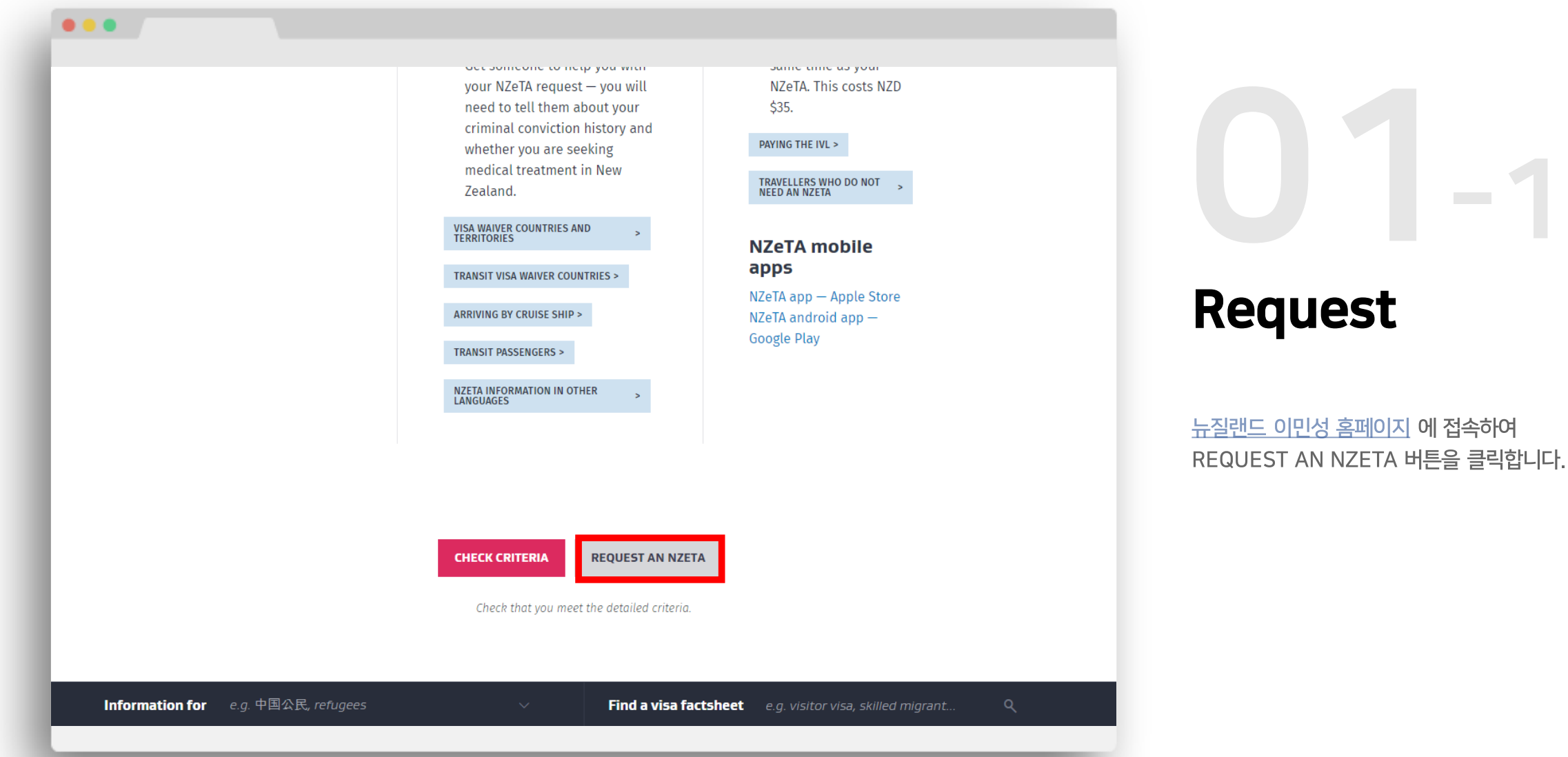

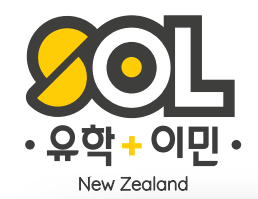

....

#### **Request your NZeTA**

If your passport details are not correct you may not be able to travel.

\* Required field 여권국가를 선택해주세요. Select your nationality as shown on the passport you will be travelling on \* 📀 Korea, Republic of [South Korea] Select the issuing country as shown on your passport \* ② 여권을 발급받은 국가를 선택해주세요. Enter your passport number exactly as it appears on your passport \* 여권번호를 작성해주세요. Select the expiry date as shown on your passport \* 여권 만료일을 선택해주세요. Day Month Year Ŧ **REVIEW AND CONFIRM** 

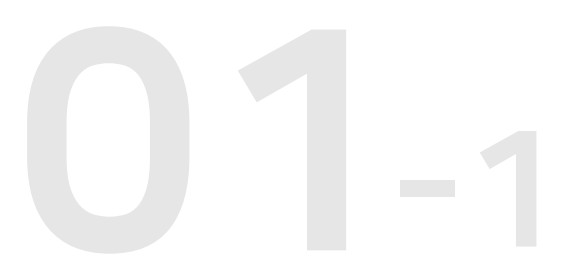

#### Request

먼저 여권국가를 선택 한 후 나머지 빈칸 모두 작성 후 Review and confirm 버튼을 누릅니다.

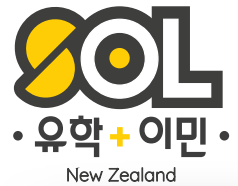

| Trave    | ler details                            |                                     |                   |              |          |      |
|----------|----------------------------------------|-------------------------------------|-------------------|--------------|----------|------|
| Enter y  | ur family/last name(s) a               | is shown on your pas                | sport * 여권괴       | ት 동일한 성      |          |      |
| Enter y  | ur given name(s) includ                | ing your middle name                | e as shown on you | r passport 👔 | 여권과 동일현  | 한 이름 |
| Have yo  | i ever been known by a<br>OYes         | different name? *                   | 여권에 적힌            | 힌 이름 외 다     | ·른 이름이 있 | 나요?  |
| Select y | ur gender as shown on<br>ale () Male ( | your passport *<br>) Gender Diverse | 성별                |              |          |      |
| Select y | wur date of birth as show              | wn on your passport *               | <sup>™</sup> 생년월일 |              |          |      |
| Enter y  | ur place of birth * 🕜                  | 태어난 도시                              |                   |              |          |      |
|          |                                        |                                     |                   |              |          |      |

#### **Traveller details**

여권과 동일한 본인의 정보를 모두 기입합니다. ⇒ 이어서 계속

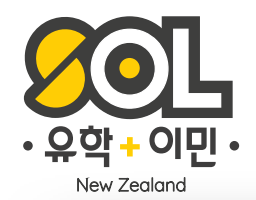

....

| Select your country of birth *  | 태어난 나라                 |                       |             |          |
|---------------------------------|------------------------|-----------------------|-------------|----------|
|                                 |                        |                       |             | -        |
|                                 |                        |                       |             |          |
| Enter your National Identity Nu | mber, if you have one  | 필수입력이                 | 아니므로 공백     | 으로       |
|                                 |                        | 두고 넘어깁                | 니다.         |          |
|                                 |                        |                       |             |          |
| Enter a valid email address *   | 이메일 주소                 |                       |             |          |
|                                 |                        |                       |             |          |
|                                 |                        |                       |             |          |
| Confirm email address *         | 이메일 주소 확               | 인                     |             |          |
|                                 |                        |                       |             |          |
|                                 |                        |                       |             |          |
| Are you an Australian permane   | ent resident? * (?)    | 신은 호주 영               | 수권자입니까?     |          |
|                                 |                        |                       |             |          |
| Will you be staying in New Zea  | land? * 당신은 뉴질         | <mark>!</mark> 랜드에 머물 | 것입니까?       |          |
| Yes. I will be coming to Ne     | w Zealand to visit 🛛 🔿 | No. I am a trans      | t passenger |          |
| 네, 전 뉴질랜드에 형                    | 방문할 목적입니다              | . 아니요                 | , 전 뉴질랜드를   | 를 경유할 겁니 |

## **U** –2 Traveller details

뉴질랜드에 방문하는 목적이 방문인지 경유지인지 자신에 상황에 맞게 체크합니다.

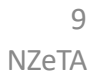

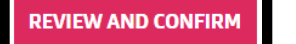

Have you ever been convicted of any offence (in any country)? \* No 범죄로 유죄판결을 받은적이 있습니까?(어떤 나라에서든) O Yes

in the past? \* 과거 뉴질랜드에서 추방된 후 현재 뉴질랜드에 입국하는 것이 금지되어 있으십니까? No O Yes

Are you currently prohibited from entering New Zealand following deportation from New Zealand

있으십니까?

O Yes 뉴질랜드 아닌 다른 나라에서 입국거절 또는 추방 당하신 적이

No

Have you ever been deported, removed or excluded from another country (not New Zealand)? \*

No O Yes 의료상담 또는 치료를 목적으로 뉴질랜드로 여행을 가십니까?

Will you be travelling to New Zealand for medical consultation or treatment? \*

**Eligibility questions** 

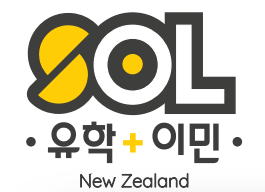

.

**Eligibility questions** 

뉴질랜드에 방문하는 목적일 경우 신청자의 자격에

해당사항이 없으시다면 모두 No를 선택하고

Review and confirm 버튼 클릭!

대한 질문들입니다.

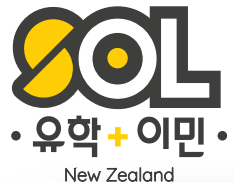

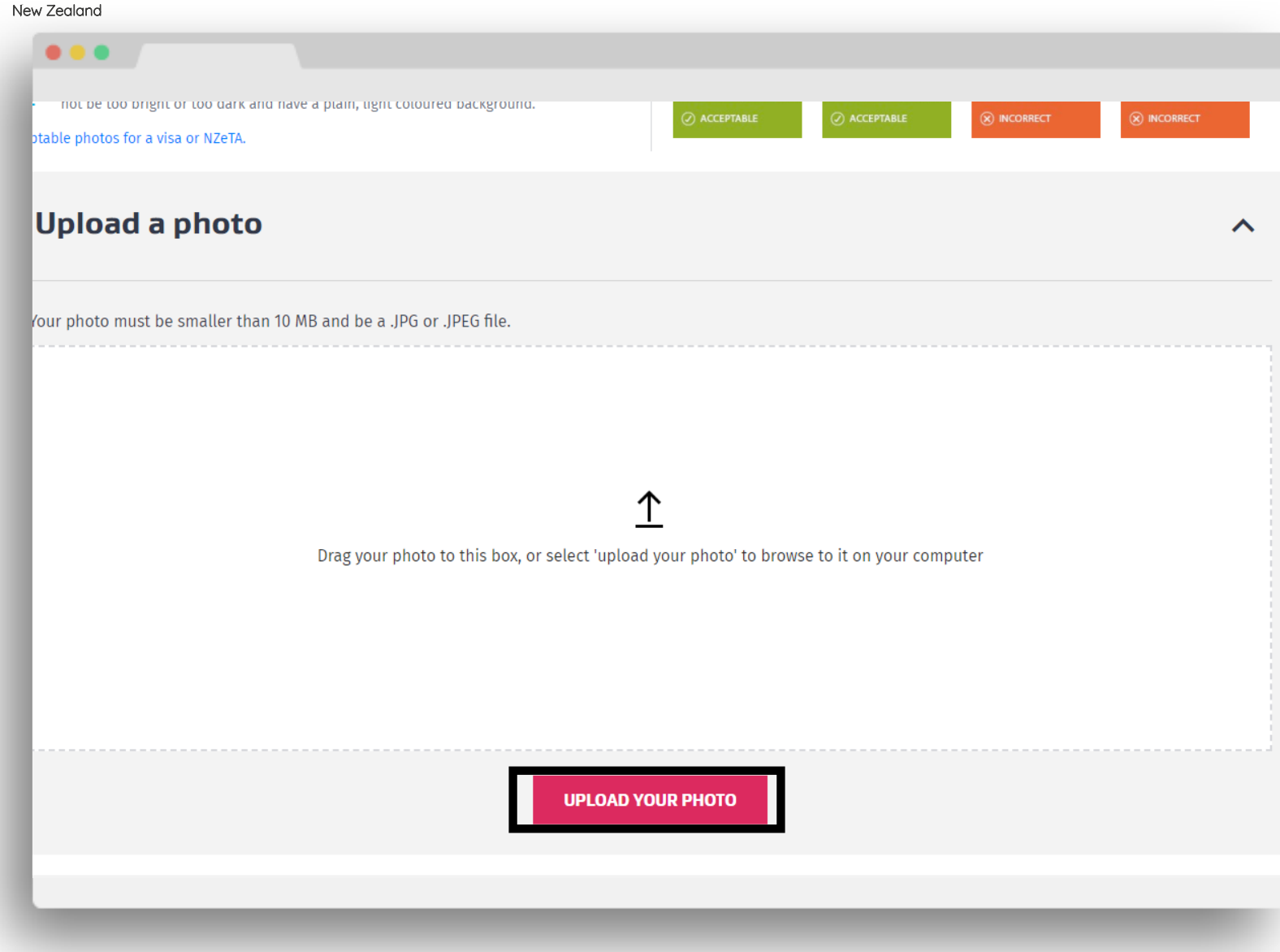

Upload a photo

'UPLOAD YOUR PHOTO'버튼을 클릭하여 본인의 사진을 올려주세요 이미지는 .JPG 또는 .JPEG 파일이여야 하며 이미지 용량은 10MB 이하여야합니다.

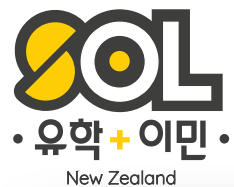

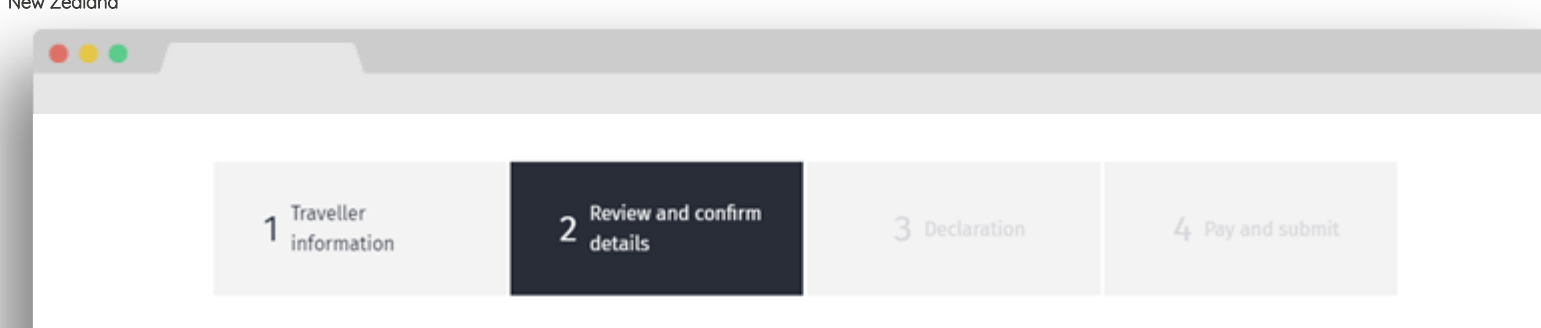

Check your details and make sure they are correct

Select your nationality as shown on the passport you will be travelling on Korea, Republic of [South Korea]

Select the issuing country as shown on your passport Korea, Republic of [South Korea]

Enter your passport number exactly as it appears on your passport

Select the expiry date as shown on your passport

52 Petersary 2022

#### **Traveller details**

# **Review and confirm details**

지금까지 입력했던 질의사항들에 내가 작성한 답변들을 모두 볼 수 있습니다. 여권번호, 생년월일, 이름 등 오타가 없는지 꼼꼼히 확인한 후 Review and confirm 버튼을 클릭해주세요.

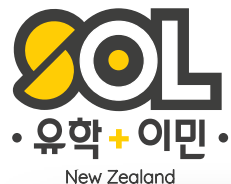

#### .... 2 Review and confirm details 1 Traveller information **3** Declaration

I understand that INZ may provide information to other agencies in New Zealand and overseas where such disclosure is required or permitted by the Privacy Act 1993, or otherwise required or permitted by law. I understand my information may be used to improve INZ's services and administration of the Immigration Act 2009.

I authorise INZ to provide information about my eligibility to travel to New Zealand, including about my NZeTA to a carrier, including via an approved online enquiry system, in order to facilitate my travel.

You must confirm the following:

✓ I have read and agree to this declaration

✓ I have read and understood the Privacy Statement

GO BACK

CONFIRM

#### **Declaration**

컨디션을 읽으신 후 양식에 대해 동의한다는 서명에 체크를 하고 confirm 버튼을 클릭해주세요.

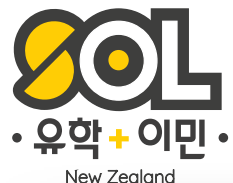

|  | 1 Traveller<br>information | 2 Review and confirm details | 3 Declaration | 4 Pay and submit |  |  |  |
|--|----------------------------|------------------------------|---------------|------------------|--|--|--|

#### Purchase Summary

| Total                                                | NZD \$47.00 |
|------------------------------------------------------|-------------|
| International Visitor Conservation and Tourism Levy  | \$35.00     |
| NZeTA (New Zealand Electronic Travel Authority) fee* | \$12.00     |

#### \*Where applicable, GST is included.

The International Visitor Conservation and Tourism Levy (IVL) is a way for you to contribute directly to the tourism infrastructure you use and to help protect and enhance the natural environment you will enjoy during your stay in New Zealand. Find out more about the IVL at www.mbie.govt.nz/IVL.

**GO BACK** 

PAY AND SUBMIT

# 04

#### Pay and submit

마지막으로 NZD \$47.00 를 Pay and submit 버튼을 통해 결제해주시면 72시간 이내에 이메일로 결과를 받아보실 수 있습니다. 이메일까지 확인이 되었다면 NZeTA 비자 발급 완료입니다.

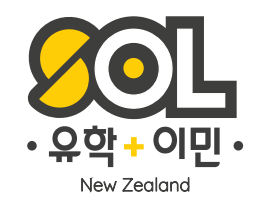

## 모바일 어플을 통한 비자발급 방법

비자발급은 비용 \$17, IVL(환경관광세금) \$35 , 총 \$52 (뉴질랜드 달러 기준) <u>Google Play 바로가기</u>, <u>App Store 바로가기</u>

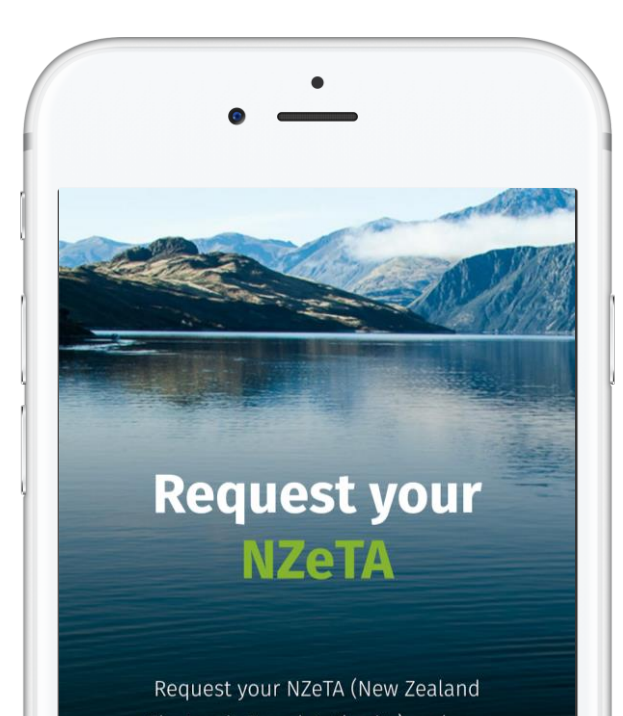

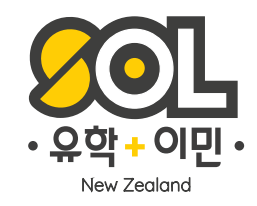

## **Request your** NZeTA Request your NZeTA (New Zealand Electronic Travel Authority) and pay your International Visitor Conservation and Tourism Levy (IVL).

....

Begin

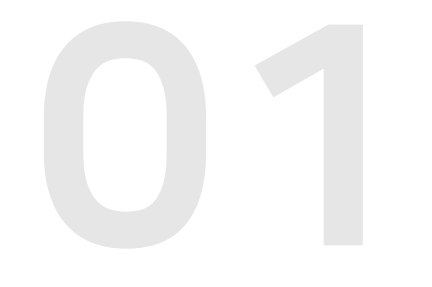

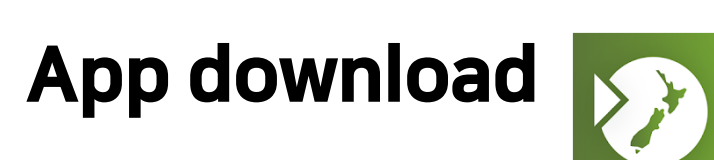

앱스토어나 구글스토어에서 NZETA를 검색하여 앱을 다운받은 후 앱을 실행하여 Begin 버튼 클릭 후 Agree 버튼까지 해주세요.

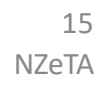

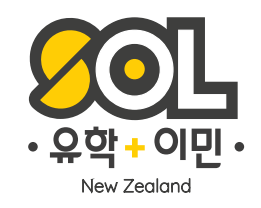

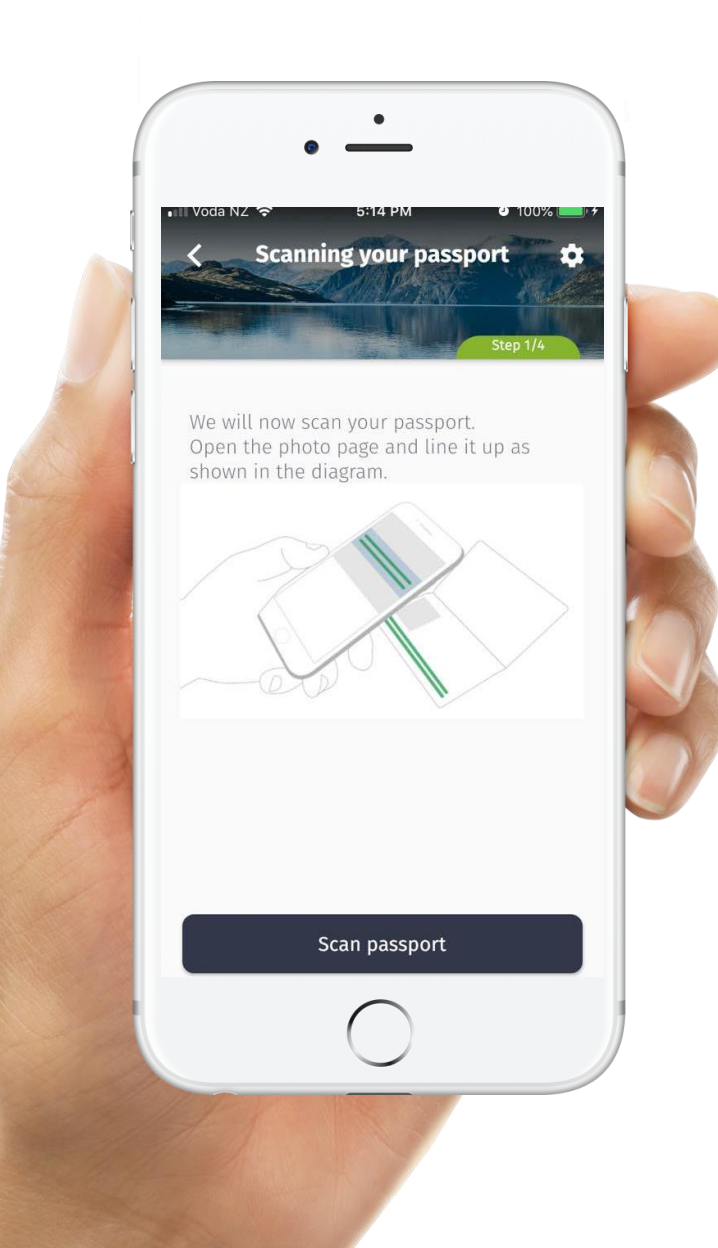

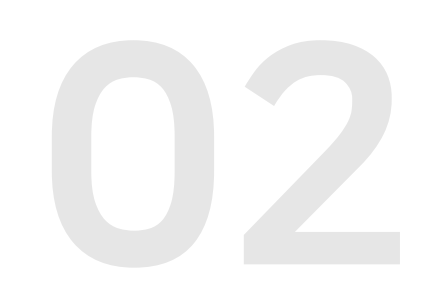

# Scanning your passport

앱스토어나 구글스토어에서 NZETA를 검색하여 앱을 다운받습니다.

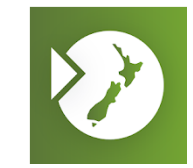

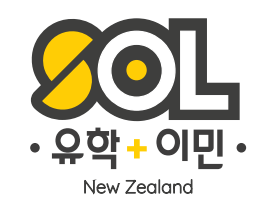

## 주의해주세요!

- NZeTA비자는 입국 후 3개월간 유효합니다.
- 대한민국 국적의 12세 이상의 방문자들은 자동입국심사대를 이용하여 입국하며 해당하지 않은 분들은 이민 심사관이 있는 입국심사대에서 입국심사를 합니다.
- 관광비자로 뉴질랜드 입국 시 반드시 한국으로 돌아 가는 <mark>왕복 항공권</mark>을 소지 하고 있으셔야 하며, 한국으로 돌아가는 <mark>날짜는 3개월 이내로</mark> 정해야 합니다. 특히 관광비자로 Air New Zealand (뉴질랜드 항공) 이용시에는 반드시 3개월 이내로 정해 주셔야 탑승 수속이 가능 하십니다.
- 입국 카드 작성 시 입국 목적 란에 반드시 Holiday / Vacation 으로 체크를 하셔야 하며, 입국 심사대에서 입국 목적을 질문 할 때 Tour 라고 답변 하시면 됩니다.
- 입국 심사 대에서 공부 할 계획이 있는지 여부를 질문 할 때에, 학원 결정 전이시면 확실히 계획은 안 했지만 공부 하고 싶으면 12주 이하로 등록해서 공부 할 수도 있다 라고 답변 하시고 학원 결정이 되셨으면 12주 공부 예정이다 라고 답변 하시거나 입학 허가서를 보여 주셔도 됩니다. 관광 비자로 12주 이하 학원 등록은 합법입니다.
- 가끔 입국 심사 대에서 무작위로 입국 목적이 불분명한 사람들 중 몇 명을 입국 심사 방으로 안내 하여 좀 더 강도 있는 질문을 할 경우가 있습니다. 당황 하지 마시고, 영어로 의사 표현이 어려우시면 한국인 통역관 (Korean Interpreter) 를 요청 하시고 위와 같이 말씀 하시면 전혀 문제 없이 입국이 가능 하십니다.

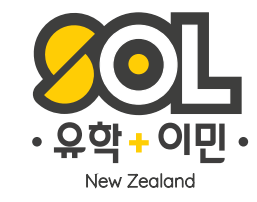

# 추가 문의가 있으시면 언제나 SOL 직원들에게 문의 해주세요!

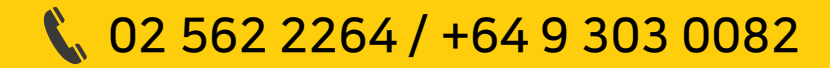

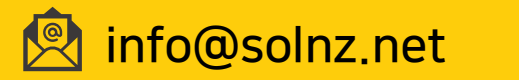

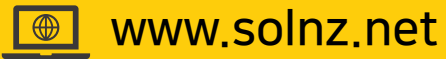